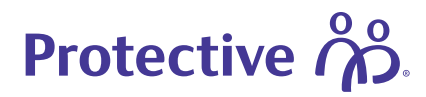

# **RegEd Job Aid**

Follow the steps below to complete the carrier-specific product trainings for life insurance and annuity solutions from Protective.

#### 1. Log in to RegEd

Go to <u>https://secure.reged.com/TrainingPlatform/</u> to log in to RegEd.

For first time users, click **Register online** located under the Producers Get Started Box.

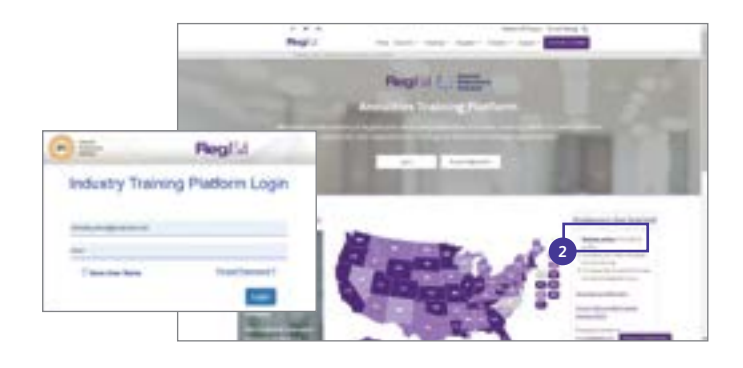

Reglid

#### 2. Producer status

The product courses may already be listed under the **Carrier Specific Product Training** section. If the courses are not listed, click the **barcode** shown on the menu. Then enter the product code — see step 3.

## 3. Enter the product code

Enter the appropriate product code, then click the **Submit** button. The course will then show up under the **Carrier-Specific Product Training** section.

| Product codes — Life | Course title                                      |  |
|----------------------|---------------------------------------------------|--|
| PCCTNY               | Protective Classic Choice term                    |  |
| PICULNY              | Protective Indexed Choice UL                      |  |
| NPWLNY               | Protective Non-Participating Whole Life Insurance |  |
| PSPTNY               | Protective Series Passport Simplified Issue Term  |  |
| ASPVA                | Protective Aspirations Variable Annuity           |  |
| VAB2NY               | Protective Variable Annuity NY II B Series        |  |
| FIAPAB2              | Protective Asset Builder II Indexed Annuity       |  |
| FIAPIB               | FIAPIB Protective Income Builder Indexed Annuity  |  |
| FAPIC                | Protective Income Creator Fixed Annuity           |  |
| PSS                  | Protective Secure Saver Fixed Annuity             |  |
| PROSPIA              | Protective ProPayer Income Immediate Annuity      |  |

## Additional information on next page.

Protective refers to Protective Life Insurance Company and Protective Life and Annuity Insurance Company. For Financial Professional Use Only. Not for Use With Consumers.

| Sect 2: Nove Product Processon<br>New layer 2: Section 2: Section 2: |
|----------------------------------------------------------------------------------------------------|
| "Product Codes                                                                                                    |

**GNORE THIS SECTION** 

Take the Protective Life carrier-specific product trainings listed in this box only.

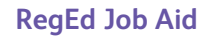

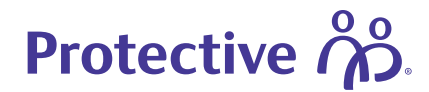

#### 4. Go to requirement

Click **Go To Requirement** located next to the applicable course name on the **Producer Status** screen.

| factors.                               | Professi Safes<br>Anator Rate Antifitis Insplant Second                                                                           | 81 |
|----------------------------------------|----------------------------------------------------------------------------------------------------|----|
|                                        | 1 3 E                                                                                                    |    |
| a anna anna anna anna anna anna anna a | Canada Spacific Routing<br>Additional Constantion<br>(2017) 2017 (Constantion Statements)<br>(2017) 2017 (Constantion Statements) |    |

#### 5. Take the course

Use the forward arrow to advance through the course.

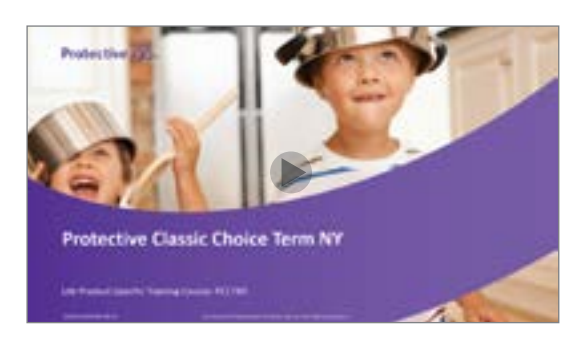

#### 6. Complete the process

To complete the process, you'll need to attest to completing the course in its entirety. Click the box labeled **A** under **Answers**. Then click **Continue**. And then click **Close Window**.

#### Note:

For additional questions regarding the RegEd site, click the FAQ tab located on the Main Menu.

#### Note:

Your saved applications, pending and submitted business is accessible from the dashboard.

| and the state of the state of t | Britering and a second second se |
|----------------------------------------------------------------------------------------------------|----------------------------------------------------------------------------------------------------|
| I attest that I have completed Protective Classic                                                                                                    | Choice Term in its entirety.                                                                                                    |
| [ <u>]</u> =                                                                                                    |                                                                                                    |
|                                                                                                    |                                                                                                    |
| Protective Series Passport Term                                                                                                    |                                                                                                    |
| in the second second se |                                                                                                    |
| I attest that I have completed Protective Classic I                                                                                                    | Choice Term in its entirety.                                                                                                    |
| 第-                                                                                                    |                                                                                                    |
| ingent.                                                                                                    |                                                                                                    |
|                                                                                                    |                                                                                                    |

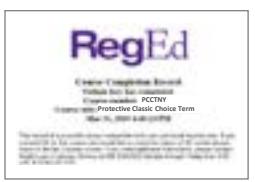

Protective Classic Choice Term

Protective refers to Protective Life Insurance Company (PLICO) and its affiliates, including Protective Life and Annuity Insurance Company (PLAIC). PLICO is located in Nashville, TN and PLAIC is located in Birmingham, AL.

Protective<sup>®</sup> is a registered trademark of PLICO. The Protective trademarks, logos and service marks are property of PLICO and are protected by copyright, trademark, and/or other proprietary rights and laws.

CLABD.2720912 (07.23)

# protective.com

For Financial Professional Use Only. Not for Use With Consumers.

| Not FDIC/NCUA Insured                        | Not Bank or Credit Union Guaranteed | Not a Deposit  |
|----------------------------------------------|-------------------------------------|----------------|
| Not Insured By Any Federal Government Agency |                                     | May Lose Value |